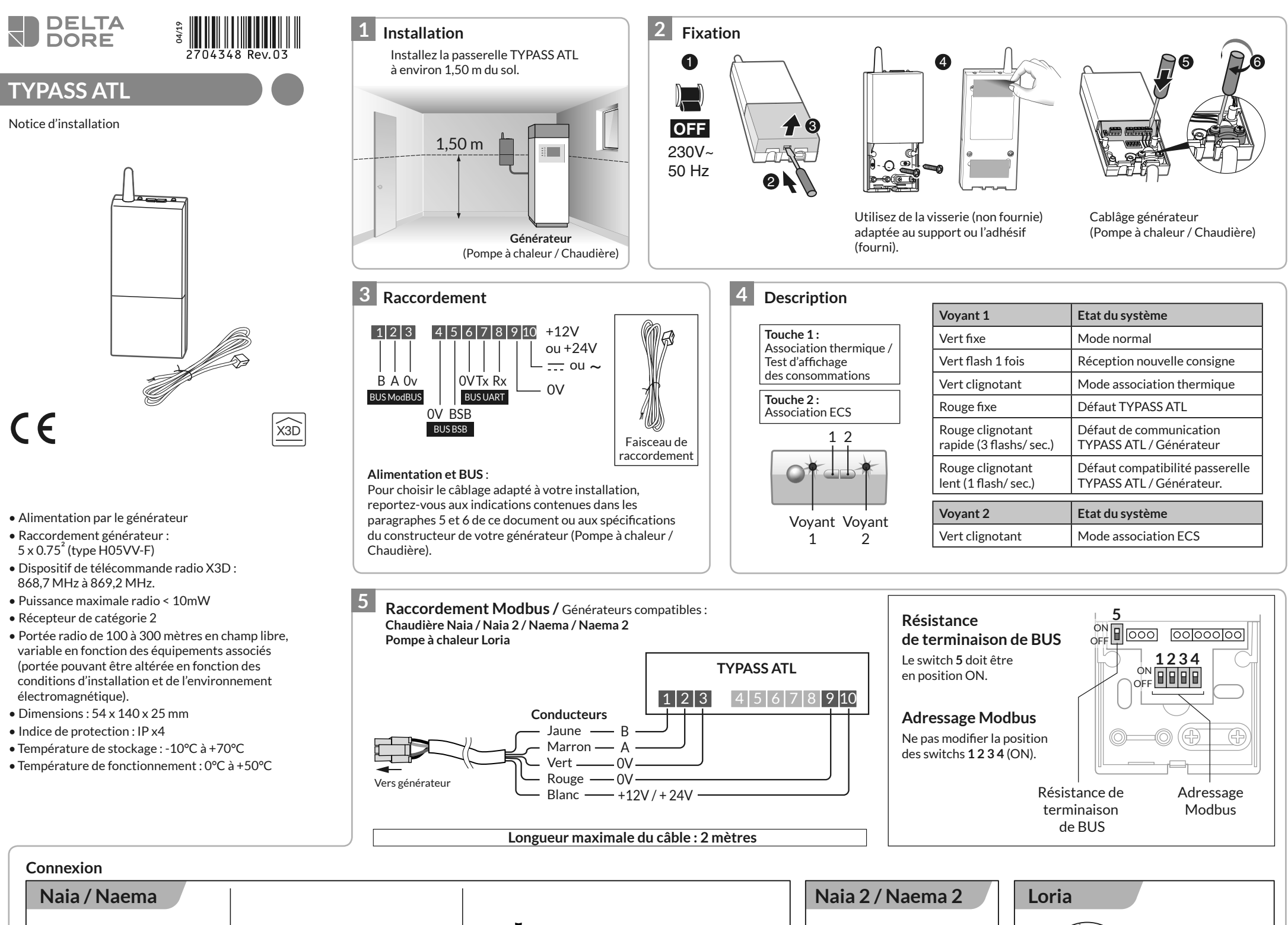

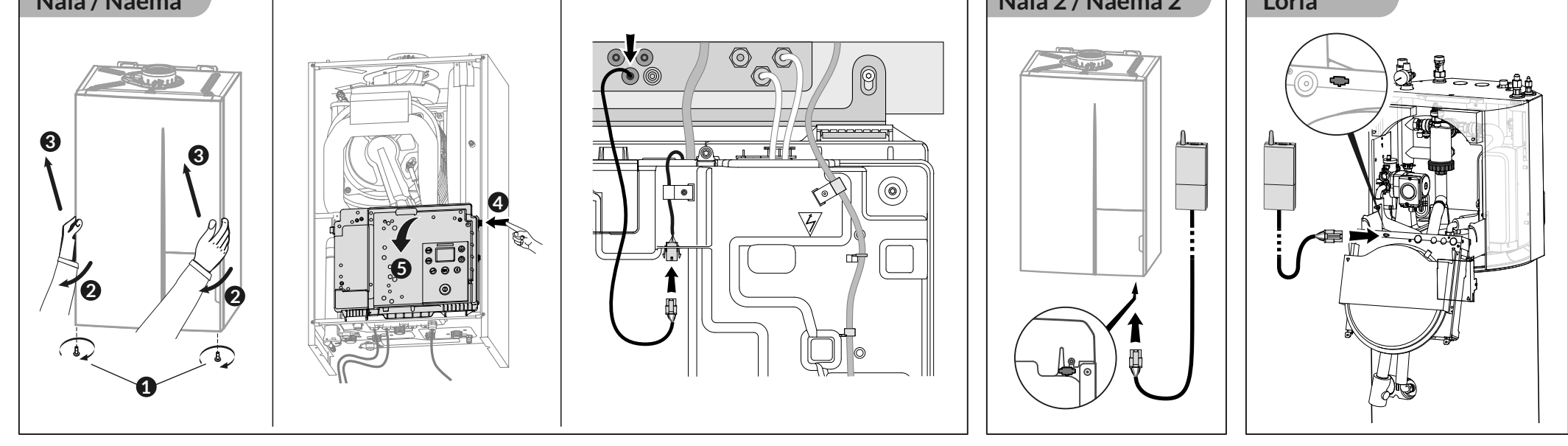

## 6 Raccordement BUS BSB Générateurs compatibles :

**Remarques:** 

7

PAC Alféa Extensa + / Alféa Excellia Alféa Extensa a.i. / Alféa Excellia a.i. / Alféa Excellia HP a.i. े X86

8

Carte de régulation

 TYPASS ATL

 1
 2
 3
 4
 5
 6
 7
 8
 9
 10

- Vous pouvez utiliser le câble fourni en supprimant la prise et en utilisant 3 des conducteurs du faisceau, sans utiliser le fil rouge (longueur maximale du câble : 2 mètres).
- Dans le cas d'un raccordement BUS BSB, la position des switchs n'est pas prise en compte.

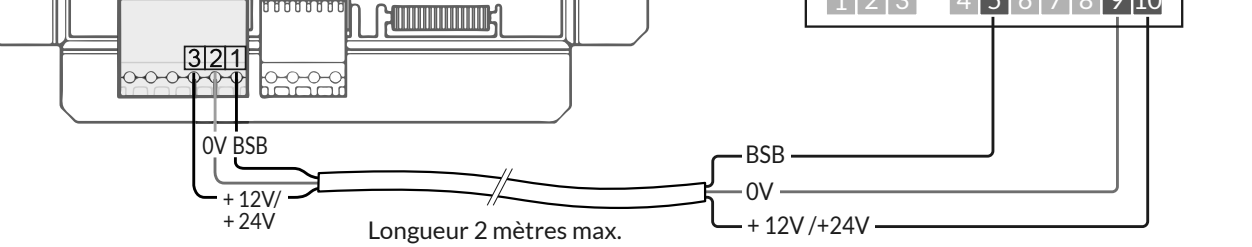

## Association remontée des consommations + température extérieure

Produits compatibles : **TYBOX 2010 WT / TYBOX 2020 WT / TYBOX 2000 WT / TYWATT 2000 / TYBOX 1010 WT / TYWATT 1000.** 

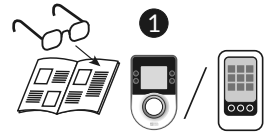

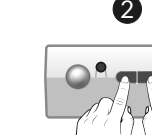

Placez la centrale en attente d'association spécifique Atlantic (voir notice).

- TYBOX 1010 WT / TYWATT 1000 : menu RAD C3.
- TYBOX 2010 WT / TYBOX 2020 WT / TYBOX 2000 WT / TYWATT 2000 : menu Conso / C/ TYPASS / Ajoutez des produits.

Appuyez brièvement sur les touches 1 et 2. Le voyant 2 clignote 1 fois.

## Test d'affichage des consommations

 $\label{eq:products} Products compatibles: TYBOX 2010 WT / TYBOX 2020 WT / TYBOX 2000 WT / TYWATT 2000 / TYBOX 1010 WT / TYWATT 1000.$ 

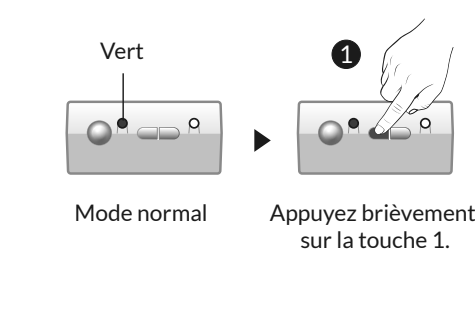

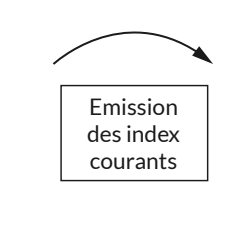

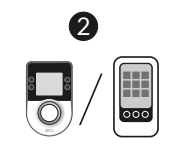

L'affichage des résultats sur la centrale nécessite la consommation d'au moins 1 kWh par l'installation.

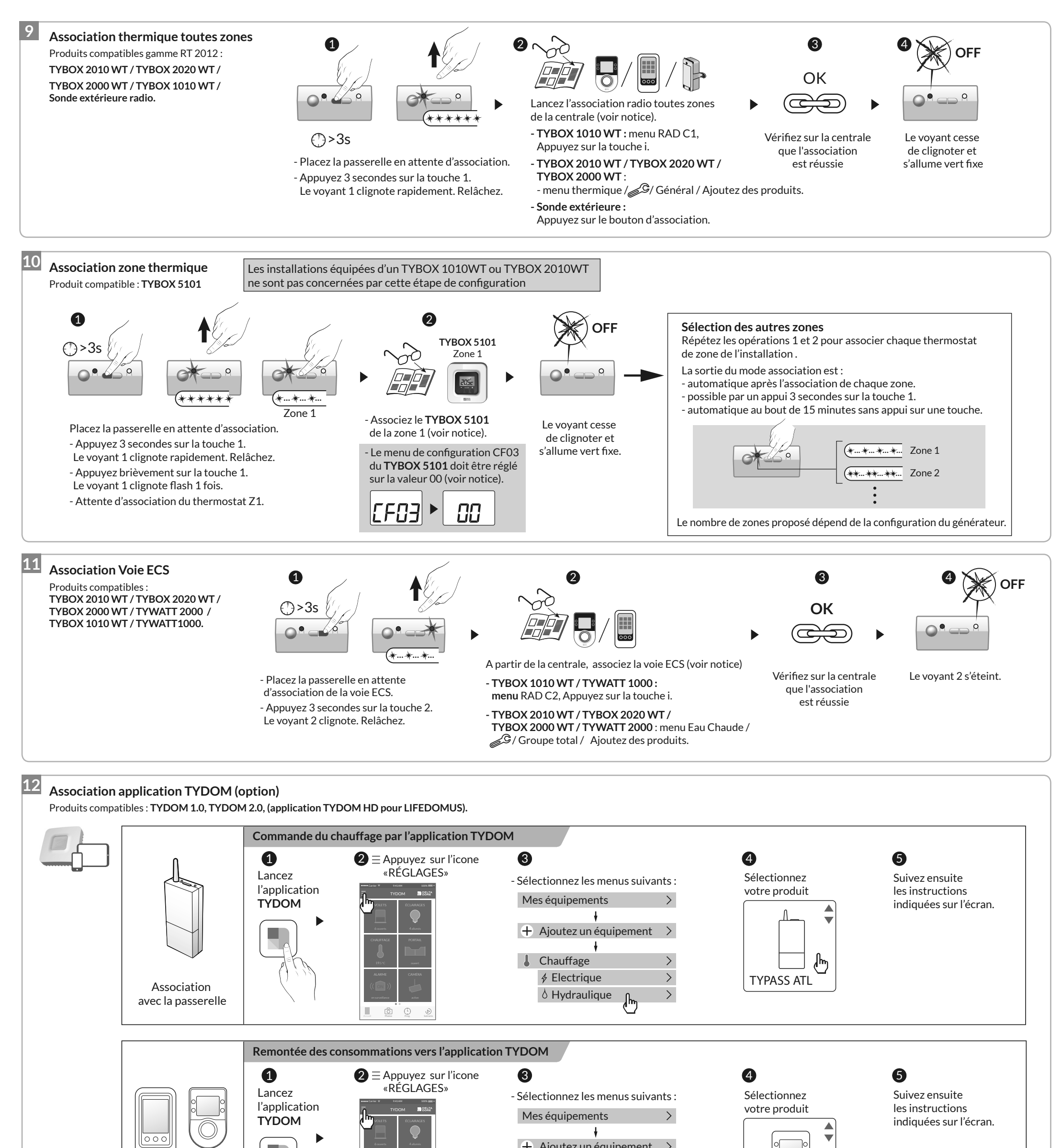

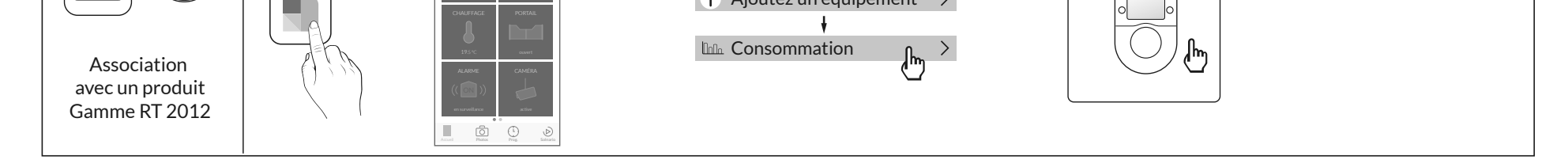

**Remarque :** Si l'installation comporte un TYDOM 1.0, 2.0 ou LIFEDOMUS et un TYBOX 1010 WT, 2000 WT, 2010 WT ou 2020 WT, il est nécessaire d'associer d'abord le TYBOX à la passerelle TYPASS ATL, avant de procéder à l'association du TYDOM ou LIFEDOMUS.

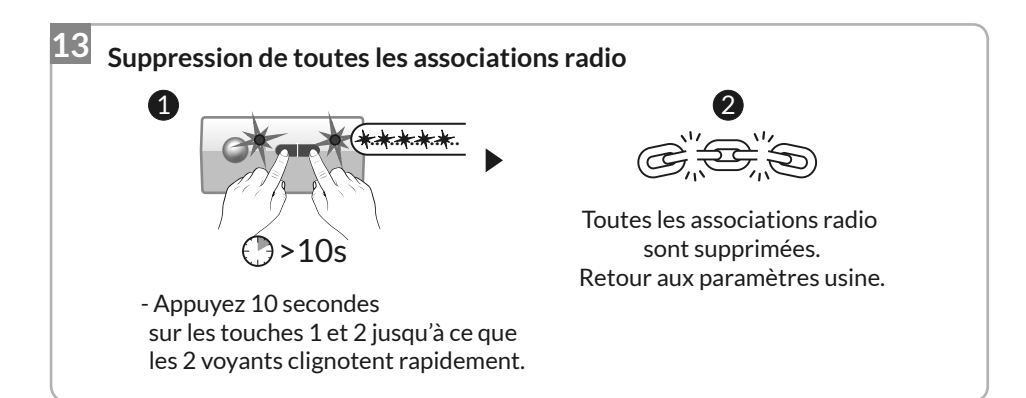

## Précautions particulières

Selon la configuration de l'installation, pour modifier l'état "ACF" (Autorisation Chaud / Froid), il est recommandé d'utiliser les produits installés dans l'ordre de priorité suivant :

- 1 TYBOX 2010 WT / TYBOX 2020 WT / TYBOX 2000 WT / TYWATT 2000 / TYBOX 1010 WT ou TYWATT 1000 (si présent sur l'installation).
- 2 Sinon l'application **TYDOM** si TYDOM 1.0 ou TYDOM 2.0 est présent sur l'installation, ou **TYDOM HD** si LIFEDOMUS est présent sur l'installation.
- 3 Sinon le générateur.